# **Speed Post Parcel in Speed Post Bag to Parcel Hub**

- 1) Booking: No change. Speed Post Parcel (SP\_INLAND\_PARCEL) articles are getting booked in POS.
- 2) Close and Dispatch in POS Back Office: Configuration changes are required. Once configuration is done, SP Parcels can be closed in Speed Post bag and dispatched to origin Parcel Hub.

Configuration Changes required (can be done at Divisional level):

• Creation of DMSL for Speed Post Bag to origin Parcel Hub.

## Schedule Maintenance:

- a. Navigate to IPVS main screen. Tcode: ZMOIPVS
- b. Click Dispatch Schedule option under Due Mail Sort List.
- c. Select the schedule which is required to be maintained.
- d. Select the **Bag type** that is Speed Post in the schedule from the dropdown.
- e. Enter the Bag closed to locations that is Parcel HUB in the **Closed to Office ID Textbox.**

| Dispatch Schedules                                                                                                    |                                                                                                    |                                                                                                    |  |  |  |  |  |  |
|----------------------------------------------------------------------------------------------------|----------------------------------------------------------------------------------------------------|----------------------------------------------------------------------------------------------------|--|--|--|--|--|--|
| Office Details  • Office ID PO21308122000 Mysuru South S.O                                                                                                    | Dispatch Schedule                                                                                                   |                                                                                                    |  |  |  |  |  |  |
| Schedules           View: ["[Standard View] ]         Export _           Schedule ID         P           Schedule ID         P           Schedule ID         P           MYSSOUTH_MYSL1U_1600_MMS         MYSSOUTH_MYSL1U_1600_MMS | Sohedule Details Bag Dispatched To Bag Type Bag Type Expected Transit Time Hrs                                      | Speed Post bag           vaid To Date/Time         Monday         Vasid To Date/Time           00         06:06:2021:00:00:00         X         X |  |  |  |  |  |  |
| Maintain J Gr View J 👔 Delete J [ ] Copy from J [ ] Save J                                                                                                    | Bag Closed To Details Closed To Office ID PH21350000783 Search & Add View: [Standard View] Print Version Export 4 & | To Parcel HUB                                                                                                    |  |  |  |  |  |  |

f. Click on Enter and Save.

| Dispatch Schedules                                                    |                                                                                                    |                                     |
|-----------------------------------------------------------------------|----------------------------------------------------------------------------------------------------|-------------------------------------|
| Office Details                                                        | Disp Save ule                                                                                                    |                                     |
| * Office ID [PO21308122000] Mysuru South S.O                          | Save Delete                                                                                                    |                                     |
| Schedules                                                             | Schedule Details                                                                                                    |                                     |
| View. *[Standard View]  Export  Schedule ID  Schedule ID  Constraints | Bag Dispatched To MO21350000553 Mysuru Sorting L1U Bag Type Speed post Expected Transit Time O Hrs                                                                                                    | ve Valid To Date Tir Speed Post bag |
| MYSSOUTH_NYSL1U_1000_MMS NYSSOUTH_NYSL1U_1000_MMS ZMMS Mysuru So      | De Charles Data                                                                                                    | 00 05 05 2021 00 00 00 ~ ~ ~ ~ ~    |
|                                                                       | Closed To Office ID                                                                                                    |                                     |
|                                                                       | View. [Standard View]  Print Version Export * 2/- Print Version Export * 2/- Print Version Export * 2/ |                                     |
|                                                                       | M021360000663 Mysuru Sorting L1U PH21360000783 Mysuru PH                                                                                                    | To Parcel HUB                       |
| ∠ Maintain [ dy-View] [ ] Delete ] [ ] Copy from ] [ ] Save ]         |                                                                                                    |                                     |

• Creation of Sort list to origin Parcel hub for Speed post Bag.

## Sort List Maintenance:

- a. Start the transaction from the IPVS main screen
- b. Click Sort List label
- c. Click Create button.
- d. Select Bag type from the dropdown E.g. Speed Post
- e. Click control Town Delivery/Non Town Delivery.
- f. Enter Parcel HUB Facility ID.
- g. Click Save button.

|                                                                                                    |                                                                                                    |                                                                                                    | So          | rt List                              |                                                                                     |                                                                                                    |                                                                                                    | 2            |            |                                 |   |
|----------------------------------------------------------------------------------------------------|----------------------------------------------------------------------------------------------------|----------------------------------------------------------------------------------------------------|-------------|--------------------------------------|-------------------------------------------------------------------------------------|----------------------------------------------------------------------------------------------------|----------------------------------------------------------------------------------------------------|--------------|------------|---------------------------------|---|
| ce Details                                                                                                    |                                                                                                    |                                                                                                    |             | Cana                                 |                                                                                     |                                                                                                    |                                                                                                    |              |            |                                 |   |
| fice ID PO21308122000                                                                                                    | Mysuru South S.C                                                                                                    | 0                                                                                                    |             |                                      |                                                                                     |                                                                                                    |                                                                                                    |              |            |                                 |   |
| ode 570008                                                                                                    |                                                                                                    |                                                                                                    |             |                                      |                                                                                     |                                                                                                    |                                                                                                    |              |            |                                 |   |
|                                                                                                    |                                                                                                    |                                                                                                    |             |                                      |                                                                                     |                                                                                                    |                                                                                                    |              |            |                                 |   |
|                                                                                                    |                                                                                                    |                                                                                                    | 0           | Office Details                       | _                                                                                   |                                                                                                    |                                                                                                    |              |            |                                 |   |
| t List                                                                                                    |                                                                                                    |                                                                                                    | в           | ag Type                              | Speed p                                                                             | ost                                                                                                    | •                                                                                                    |              | <u> </u>   | Speed Post bag                  |   |
| ew [* [Standard View]                                                                                                    | Print Versi                                                                                                    | ion Export                                                                                                    | D           | elivery Type                         | Non Tow                                                                             | n Delivery 👻                                                                                                  |                                                                                                    |              | < <u> </u> |                                 |   |
| Closed To Office Reg T                                                                                                    | Type Delive                                                                                                    |                                                                                                    | * Pincode   | Closed To Office                     | PH2135                                                                              | 0000763                                                                                                    | Mysuru PH 🕙 S                                                                                                  | Search & Add |            | to parcel HUB                   |   |
| Mysuru EPH Evore                                                                                                    | ass Percel Non T                                                                                                    | Cown Delivery                                                                                                    | ITT IIICOUE |                                      |                                                                                     |                                                                                                    |                                                                                                    |              |            |                                 | _ |
| Mysuru EPH Expre                                                                                                    | as Parcel Town                                                                                                    | Delivery 5700                                                                                                    | 000 5       |                                      |                                                                                     |                                                                                                    |                                                                                                    |              |            |                                 |   |
| Mysuru EPH Expre                                                                                                    | ess Parcel Town                                                                                                    | Delivery 5711                                                                                                    | 100 5       |                                      |                                                                                     |                                                                                                    |                                                                                                    |              |            |                                 |   |
| Mysuru EPH Expre                                                                                                    | ass Parcel Town                                                                                                    | Delivery 5713                                                                                                    | 300 5       | Sort List Pincode                    | Details                                                                             |                                                                                                    |                                                                                                    |              |            |                                 |   |
| Mysuru EPH Expre                                                                                                    | ess Parcel Town                                                                                                    | Delivery 5714                                                                                                    | 439 5       | From Pincode                         | To Pincode                                                                          |                                                                                                    |                                                                                                    |              |            |                                 |   |
| Mysuru EPH Expre                                                                                                    | ass Parcel Town                                                                                                    | Delivery 5714                                                                                                    | 457         |                                      |                                                                                     |                                                                                                    |                                                                                                    |              |            |                                 |   |
| Mysuru EPH Expre                                                                                                    | ass Parcel Town                                                                                                    | Delivery 5714                                                                                                    | 490         |                                      |                                                                                     |                                                                                                    |                                                                                                    |              |            |                                 |   |
| Mysuru EPH Expre                                                                                                    | ess Parcel Town                                                                                                    | Delivery 5716                                                                                                    | 301 6       |                                      |                                                                                     |                                                                                                    |                                                                                                    |              |            |                                 |   |
| Mysuru EPH Expre                                                                                                    | ess Parcel Town                                                                                                    | Delivery 5716                                                                                                    | 308 5       | _                                    |                                                                                     |                                                                                                    |                                                                                                    |              |            |                                 |   |
| Mysuru H.O Accou                                                                                                    | unt Town                                                                                                    | Delivery 5700                                                                                                    | 001 5       |                                      |                                                                                     |                                                                                                    |                                                                                                    |              |            |                                 |   |
| <u>Preste</u> h<br>h<br>ort List                                                                                                    | iete<br>1. Sort                                                                                                    | t List fo                                                                                                    | r Spee      | d Post                               | bag                                                                                 | to Par                                                                                                    | cel HUE                                                                                                    | 3 is cre     | ated.      |                                 |   |
| Create Det<br>h                                                                                                    | i. Sort                                                                                                    | t List fo                                                                                                    | r Spee      | ed Post                              | bag                                                                                 | to Par                                                                                                    | cel HUE                                                                                                    | 3 is cre     | ated.      |                                 |   |
| Create Det<br>Cort List                                                                                                    | itee<br>1. Sort                                                                                                    | t List fo                                                                                                    | r Spee      | d Post                               | bag                                                                                 | to Par                                                                                                    | cel HUE                                                                                                    | 3 is cre     | eated.     |                                 |   |
| Create Create Cr | a. Sori                                                                                                    | t List fo<br>th S.O<br>Version Export                                                                                                    | r Spee      | d Post                               | bag                                                                                 | to Par                                                                                                    | cel HUE                                                                                                    | 3 is cre     | ated.      |                                 |   |
| Create Control Control | a. Sori<br>Nysuru Sou<br>Nysuru Sou<br>Pint<br>Bag Type'y D                                                                                                    | t List fo<br>th S.O<br>Version Export J<br>Delivery Type                                                                                                    | r Spee      | ed Post                              | Created By                                                                          | To Pari                                                                                                    | cel HUE                                                                                                    | 3 is cre     | eated.     | Speed Post bag                  | ) |
| Create Control Control | Sori     Yeint     Bag Type's     D     Speed post Tr                                                                                                    | t List fo<br>th S.O<br>Version Export J<br>Delivery Type<br>own Delivery                                                                                                    | r Spee      | to Pincode 1<br>570990               | Created By                                                                          | Created date<br>30.06 2020                                                                                    | Created Time                                                                                                   | 3 is cre     | eated.     | Speed Post bag                  | ) |
| Create Details                                                                                                    | Source Source Sour     | t List fo<br>th S.O<br>Version Export J<br>belivery Type<br>on Town Delivery                                                                                                    | r Spee      | to Pincode<br>570999                 | Created By<br>10035642                                                              | Created date<br>30.06.2020<br>29.06.2020                                                                      | Cel HUE                                                                                                    | 3 is cre     | eated.     | Speed Post bag                  | ) |
| Create Details  fice Details  fice Details  fice ID FO213081220  code 570008  ort List  fiew: • [Standard View]  Closed To Office  Mysuru PH  S  Mysuru PH  S  Mysuru PH  S                                                                                                    | Social     Print     Speed post     Speed post     Speed     Speed          | t List fo<br>th S.O<br>Version Export J<br>Delivery Type<br>own Delivery<br>tation                                                                                                | r Spee      | To Pincode                           | Created By<br>10035642<br>10035642<br>10035642                                      | Created date<br>30.08.2020<br>29.06.2020<br>05.04.2018                                                        | Created Time<br>14:20:52<br>12:01:28<br>16:45:29                                                               | 3 is cre     | eated.     | Speed Post bag<br>to parcel HUB |   |
| Create Create Cr | a. Sori a. Sori a. Sori b. Sori b. Sori b. Sori b. Speed post T. Speed post N Speed post N Spee | t List fo<br>th S.O<br>Version Export J<br>Delivery Type<br>own Delivery<br>torn Town Delivery<br>totion                                                                          | r Spee      | To Fincode<br>570999                 | Created By<br>10035642<br>10035642<br>10035642<br>10035642                          | Created date<br>30.08 2020<br>29.08 2020<br>05.04 2018<br>08.07 2019                                          | Created Time<br>14/20:52<br>12:01:28<br>16:45:29<br>18:04:18                                                   | 3 is cre     | eated.     | Speed Post bag<br>to parcel HUB |   |
| Create Control Control | Speed post     Speed post     Speed     Speed     S     | t List fo<br>th S.O<br>Version Export J<br>Delivery Type<br>own Delivery<br>tation<br>Ion Town Delivery<br>ton Town Delivery<br>ton Town Delivery                                 | r Spee      | ed Post                              | Created By<br>10035642<br>10035642<br>TCS 1218465<br>1000987                        | Created date     30.06 2020     29.06 2020     05.04.2018     08.07.2019                                      | Cel HUE                                                                                                    | 3 is cre     | eated.     | Speed Post bag<br>to parcel HUB |   |
| Create Cort List Cort List Cort List Cort List Cort List Cort List Cort Corte Cortect Cort Cortect Cort Cortect Cort Cortect Mysuru PH Cort Cortect Mysuru South SO Cort Hysuru South SO Cort Anmedabad NSH Rajkot NSH Cort So                                                                                                    | Speed post N     Speed post N     Speed post N     Speed post N     Speed post N     Speed post N     Speed post N                                                                                                    | t List fo<br>th S.O<br>Version Export J<br>belivery Type<br>own Delivery<br>for Town Delivery<br>for Town Delivery<br>for Town Delivery<br>for Town Delivery<br>for Town Delivery | r Spee      | to Pincode 1<br>570999 1<br>304499 1 | Created By<br>10035642<br>10035642<br>TCS1218465<br>1000987<br>1000987              | Created date<br>30.06.2020<br>29.06.2020<br>05.04.2018<br>08.07.2019<br>08.07.2019<br>08.07.2019              | Cel HUE                                                                                                    | 3 is cre     | eated.     | Speed Post bag<br>to parcel HUB |   |
| Create     Create      | Speed post N     Speed post N     Speed post N     Speed post N     Speed post N     Speed post N     Speed post N                                                                                                    | t List fo                                                                                                    | r Spee      | to Pincode 570999                    | Created By<br>10035642<br>1003642<br>TCS1218465<br>1000987<br>1000987<br>TCS1218465 | Created date<br>2006/2020<br>29:06/2020<br>05:04/2018<br>08:07/2019<br>08:07/2019<br>08:07/2019<br>08:07/2019 | Crested Time [<br>14:20:52<br>12:01:28<br>18:04:19<br>18:03:01<br>18:03:01<br>18:03:01<br>18:03:01<br>18:03:01 | 3 is cre     | eated.     | Speed Post bag<br>to parcel HUB |   |

3) Process at Origin Parcel Hub in SAP IPVS: Configuration changes are required.

Once configuration is done, SP Bags with SP Parcels can be received at Parcel Hub and can be closed to next destination Parcel Hub/NSH in Speed Post Bag.

Configuration Changes are required (can be done at Divisional level):

• Creation of DMSL for Speed Post Bag to next destination Parcel Hub.

Schedule Maintenance:

- a. Select the **Bag type** that is Speed Post in the schedule from the dropdown.
- b. Enter the Bag closed to locations that is Parcel HUB in the **Closed to Office ID Textbox.**

| Dispatch Schedules                                                                                                    |                                                                                                    |                   |
|----------------------------------------------------------------------------------------------------|----------------------------------------------------------------------------------------------------|-------------------|
| Office Details  • Office D [PH2135000783 ] Mysuru PH                                                                                                    | Dispatch Schedule                                                                                                    |                   |
| Schedules           View. [*[Standard View] *]         Export #           Schedule ID         *         Schedule Description         Schedule Type         Destination Of the schedule Type           MYSLIU_MYSCRCPH_2200_FTS         MYSLIU_MYSCRCPH_2200_FTS         ZPTS         Mysuru Soft | Schedule Details<br>Bag Dispatched To<br>Bag Type Speed post v<br>Expected Transit Time 0 Hrs                                                                                                    | Valid To Date/Tim |
| Maintain J Cár View J T Detets J Th Copy from J C Save J                                                                                                    | Bag Closed To Details  Closed To Office ID PH21150000761 [7] Starch & Add  View [Standard View]  Phot Version: Export & 2,  The Facility ID Facility ID Description  H021308100000 Mysuru H.O  M021300000653 Mysuru Sorting L1U | To Parcel HUB     |

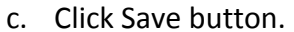

| Dispatch Schedules                                              |                                                    |                |
|-----------------------------------------------------------------|----------------------------------------------------|----------------|
|                                                                 | Dispatch Schedule                                  |                |
| Office Details                                                  | Save 1 Delete                                      |                |
| * Office ID PH21350000783 Mysuru PH                             |                                                    |                |
|                                                                 |                                                    |                |
| Sakadular                                                       | Schedule Details                                   |                |
|                                                                 | Bag Dispatched To MO21350000553 Mysuru Sorting L1U |                |
| View: *[Standard View] * Export 4                               | * Bag Type Speed post                              | Speed Post bag |
| Schedule ID IP Schedule Description Schedule Type Destination ( | Expected transit time U nis                        | Valid To Dat   |
|                                                                 |                                                    |                |
|                                                                 | Bag Closed To Details                              |                |
|                                                                 | Closed To Office ID Search & Add                   |                |
|                                                                 | View: [Standard View]  Print Version Export  A     |                |
|                                                                 | Tacility ID Facility ID Description                |                |
|                                                                 | H021308100000 Mysuru H.O                           |                |
|                                                                 | RH21360000563 Nvsuru Sorting L10                   | To Parcel HUB  |
| Maintain & View Delete Copy from Save                           |                                                    |                |
|                                                                 |                                                    |                |

d. Speed Post bag to Parcel HUB is created.

| Dispatch Schedules                                                                                                    |                                                                                                    |                                 |
|----------------------------------------------------------------------------------------------------|----------------------------------------------------------------------------------------------------|---------------------------------|
| Office Details  Office Details  Office Details  Office ID [PH21350000783] Mysuru PH  Schedules  View. "[Standard View] T Export # Schedule ID T Schedule Description Schedule Type D MYSL1U_MYSCRCPH_2200_FTS MYSL1U_MYSCRCPH_2200_FTS 2FTS My MYSL1U_MYSCRCPH_2200_FTS MYSL1U_MYSCRCPH_2200_FTS 2FTS My MySL1U_MYSCRCPH_2200_FTS MYSL1U_MYSCRCPH_2200_FTS 2FTS My MySL1U_MYSCRCPH_2200_FTS MYSL1U_MYSCRCPH_2200_FTS F | Dispatch Schedule D Schedule D Schedule ID Schedule ID Schedule ID Schedule ID Schedule Type ZFTS Uspatched To MV211U_MVSCRCPH_2200_FTS Schedule Type ZFTS Uspatched To MV21350000553 Wysuru Sorting L1U View: [Standard View] Export = 2p Bag type = Bag Closed To Bengaluru Parcel Hub Delh Farcel Delh Farcel Hub Bengaluru Parcel Hub Export = 2p Export = 2p | Speed Post bag<br>to parcel HUB |

• Creation of DMSL for Speed Post Bag to next destination Speed Hub.

## Schedule Maintenance:

- a. Select the **Bag type** that is Speed Post in the schedule from the dropdown.
- b. Enter the Bag closed to locations that is Speed HUB in the **Closed to Office ID Textbox.**

| Dispatch Schedules                                                                                                    |                                                                                        |                                               |
|----------------------------------------------------------------------------------------------------|----------------------------------------------------------------------------------------|-----------------------------------------------|
|                                                                                                    | Dispatch Schedule                                                                      |                                               |
| Office Details  * Office ID PH21350000783 Mysuru PH  Darcol HUB                                                                | Save Delete                                                                            |                                               |
|                                                                                                    |                                                                                        |                                               |
| Schedules                                                                                                    | Schedule Details                                                                       |                                               |
| View: [Standard View]   Export                                                                                                 | Bag Dispatched To MO21350000653 Mysuru Sorting L1U<br>* Bag Type Speed post            | Speed Post Bag                                |
| Schedule ID 💡 Schedule Description Schedule Type Destination                                                                   | Expected Transit Time 0 Hrs                                                            | Valid To Date/Time Monday Tuesday Wednesday   |
|                                                                                                    |                                                                                        | 00.00.2022 00.00.00 × × ×                     |
|                                                                                                    | Bag Closed To Details Closed To Office ID SP21150000550 [7] Search & Add               |                                               |
|                                                                                                    | View: [Standard View] Print Version Export 4 24                                        |                                               |
|                                                                                                    | Pacility ID Facility ID Description                                                    |                                               |
|                                                                                                    | MO2135000000 Mysuru H.O<br>MO21350000553 Mysuru Sorting L1U                            |                                               |
| Maintain   & View   Thelete   The Copy from   The Save                                                                         | PH21150000761 Bengaluru Parcel Hub                                                     |                                               |
|                                                                                                    |                                                                                        |                                               |
| c. Click Save button.                                                                                                    |                                                                                        |                                               |
| Dispatch Schedules                                                                                                    |                                                                                        |                                               |
| •                                                                                                    |                                                                                        |                                               |
| Office Details                                                                                                    | Dispatch Schedule                                                                      |                                               |
| * Office ID PH21350000783 Mysuru PH                                                                                            | Save Delete                                                                            |                                               |
| ,                                                                                                    |                                                                                        |                                               |
| Schedules                                                                                                    | Schedule Details                                                                       |                                               |
| View: *[Standard View] • Export #                                                                                              | * Bag Type Speed post *                                                                | Speed Post Bag                                |
| Schedule ID IF Schedule Description Schedule Type Destination MYSL1U MYSCRCPH 2200 FTS MYSL1U MYSCRCPH 2200 FTS ZFTS Mysuru So | Expected Transit Time 0 Hrs                                                            | y Wednes                                      |
|                                                                                                    |                                                                                        |                                               |
|                                                                                                    | Bag Closed To Details                                                                  |                                               |
|                                                                                                    | View: [Standard View] Print Version Export # 2                                         |                                               |
|                                                                                                    | Facility ID         Facility ID Description           H031208100000         Maxwell H0 |                                               |
|                                                                                                    | MO21360000553 Mysuru Sorting L1U                                                       |                                               |
| Maintain I Gr View I Th Delete I Coov from I Bave I                                                                            | PH21150000761 Bengaluru Parcel Hub                                                     |                                               |
|                                                                                                    |                                                                                        | ipecanion                                     |
| d. Speed Post bag fro                                                                                                    | om Parcel Hub to Parcel HUB is o                                                       | created.                                      |
| Dispatch Schedules                                                                                                    |                                                                                        |                                               |
|                                                                                                    |                                                                                        |                                               |
| Office Details                                                                                                    |                                                                                        |                                               |
| * Office ID PH21350000763 Mysuru PH                                                                                            | ailis                                                                                  |                                               |
| Schedule ID<br>Schedules                                                                                                    | MYSLIU_MYSCRCPH_2200_FTS                                                               |                                               |
| View: * [Standard View]   Export 4  Schedule Ty                                                                                | pe ZFTS                                                                                |                                               |
| Schedule ID V Schedule Description Schedule Type De View: [Stand                                                               | ard View]  Export 4 2/2                                                                | late/Time Monday Tuesday Wednesday Thursday F |
| Bag type                                                                                                    | Bag Closed To                                                                          |                                               |
|                                                                                                    | Mysuru Sorting L1U Bescelar Rand Hit                                                   |                                               |
|                                                                                                    | Bengaluru NSH                                                                          |                                               |
| Parcel                                                                                                    | Delhi Parcel Hub Bengaluru Parcel Hub                                                  |                                               |
|                                                                                                    |                                                                                        |                                               |
| Maintain   Gr View   T Delete   [ Copy from   Bave                                                                             |                                                                                        |                                               |

4) Process at Destination Parcel Hub in SAP IPVS: Configurequired.

Configuration changes are

Once configuration is done, SP Parcel articles can be received at Parcel Hub in Speed Post bag and can be closed to next destination Post Office in Speed Post Bag. Similarly, SP Parcel can be received at Speed Hub in Speed Post bag and can be closed to next destination Post Office in Speed Post Bag.

Configuration Changes required (can be done at Divisional level):

• Creation of DMSL for Speed Post Bag from Parcel Hub to next Delivery Post Office under that Hub.

## Schedule Maintenance:

- a. Select the **Bag type** that is Speed Post in the schedule from the dropdown.
- b. Enter the Bag closed to locations that is Delivery Post Office in the **Closed to Office ID Textbox.**

| Dispatch Schedules                           |                                 |                                                                                                    |             |
|----------------------------------------------|---------------------------------|----------------------------------------------------------------------------------------------------|-------------|
|                                              |                                 | Dispatch Schedule                                                                                                    |             |
|                                              |                                 | Save Delete                                                                                                    |             |
| Office Details                               |                                 |                                                                                                    |             |
| * Office ID PH21150000761 Bengaluru Parcel H | lub                             |                                                                                                    |             |
|                                              |                                 | Schedule Details                                                                                                    |             |
| Schedules                                    |                                 | Bag Dispatched To<br>* Bag Type<br>Expected Transit Time 0 Hrs Speed Post Bag                                                                                                    | )           |
| View: [Standard View] Export 4               | Ochadula Description            |                                                                                                    | Thursday, D |
|                                              | Reserves byte to Reserves CRO   | sit time wionday Tuesday Wednesday                                                                                                    | Thursday Pr |
| SCH BAN 18                                   | PH Represente to Represente GPO | Bag Closed To Details                                                                                                    | ^ ^<br>X X  |
| MMS BANG TO STNG COMMON                      | BANGALORE TO SORTING OFFICE     | Closed To Office ID H021002000 C Search & Add                                                                                                    | X X         |
| MMS_BANGALORE TO SORTING_COMMO               | BANGALORE TO SORTING OFFICE     |                                                                                                    | x x         |
| BAN_MMS_01                                   | Banglore MMS Schedule           | View, [clained view] Print Version Export 2 22 0.05 X X X                                                                                                    | х х         |
| R0001                                        | Bangalore PH                    | Pacify ID     Facility ID     Facility ID | x x         |
|                                              |                                 |                                                                                                    |             |
|                                              |                                 |                                                                                                    |             |
|                                              |                                 |                                                                                                    |             |
| A Maintain Co View Delete                    | onv from                        |                                                                                                    |             |
|                                              |                                 |                                                                                                    |             |

c. Click Save button.

| Dispatch Schedules                                                  |                                 | Dispatch Schedule                                        |                                            |     | ₹        |        |         |           |              |
|---------------------------------------------------------------------|---------------------------------|----------------------------------------------------------|--------------------------------------------|-----|----------|--------|---------|-----------|--------------|
| Office Details<br>* Office ID [PH21150000761 ] Bengaluru Parcel Hul | Parc                            | el HUB                                                   | 3                                          |     |          |        |         |           |              |
| Schedules View: * [Standard View]  Export 4                         |                                 | Bag Dispatched To<br>* Bag Type<br>Expected Transit Time | HO21102100000 Bengsluru G.P.<br>Speed post |     | Spee     | d Po   | ost Ba  | ng        | _            |
| Schedule ID                                                         | Schedule Description            |                                                          |                                            |     | sit Time | Monday | Tuesday | Wednesday | Thursday Fri |
| MMS_BENHUB_TO_BENGPO                                                | Bengaluru hubs to Bengaluru GPO |                                                          |                                            |     | 0,15     | х      | х       | х         | х х          |
| SCH_BAN_16                                                          | PH Bangalore to Bangalore GPO   | Bag Closed To Details                                    |                                            |     | 0,00     | х      | х       | х         | х х          |
| MMS_BANG TO STNG_COMMON                                             | BANGALORE TO SORTING OFFICE     | Closed To Office ID                                      | Search & Add                               |     | 0,40     | Х      | х       | х         | х х          |
| MMS_BANGALORE TO SORTING_COMMON                                     | BANGALORE TO SORTING OFFICE     | View: [Standard View]                                    | Print Version Excort 4                     |     | 0,20     | х      | х       | х         | х х          |
| BAN_MMS_01                                                          | Banglore MMS Schedule           | Et. Fasility ID                                          | Ensility ID Description                    |     | 0,05     | х      | x       | x         | х х          |
| R0001                                                               | Bangalore PH                    | HO21102100000                                            | Facility ID Description                    | <== |          | Deli   | very    | PO        |              |

d. Speed Post bag From Parcel HUB to Delivery Post Office is created.

| Dispatch Schedules                                              |                               |           |                       |                                |                  |   |                |            |            |            |
|-----------------------------------------------------------------|-------------------------------|-----------|-----------------------|--------------------------------|------------------|---|----------------|------------|------------|------------|
| Office Details<br>* Office ID PH21150000781 Bengaluru Parcel Hu | Derce                         | el HU     | В                     |                                | 1070             | × |                |            |            |            |
| Schedules                                                       |                               | Schedule  | ID Descriptio<br>Type | Eengaluru hubs to Beng<br>ZMMS | aluru GPO        |   |                |            |            |            |
| View: * [Standard View] * Export 4                              |                               | Dispatche | ed To                 | HO21102100000                  | Bengaluru G.P.O. |   |                |            | _          |            |
| Schedule ID                                                     | Schedule Description          | View:     | landard viewj         | Export a 25                    | 1                | - | nsit Time Mono | iav Tuesda | v Wednesda | y Thursday |
| SCH BAN 16                                                      | PH Bangalore to Bangalore GPO | Speer     | ype ÷<br>d.oost       | Bengaluru G P O                |                  | D | eliverv        | PO         | X          | X          |
| MMS_BANG TO STNG_COMMON                                         | BANGALORE TO SORTING OFFI     | Parce     | 4                     | Bengaluru G.P.O.               | N                |   | ,              |            | X          | х          |
| MMS_BANGALORE TO SORTING_COMMON                                 | BANGALORE TO SORTING OFFI     |           |                       |                                |                  |   | 0,20 X         | ×          | х          | х          |
| BAN_MMS_01                                                      | Banglore MMS Schedule         |           |                       |                                |                  |   | 0,05 X         | х          | х          | х          |
| R0001                                                           | Bangalore PH                  |           |                       |                                |                  |   | 0,10 X         | х          | х          | х          |
| Meintain) 🚓 View) 👔 Delete) 🚺 Co                                | py from)                      |           |                       |                                | ]                |   |                |            |            |            |

5) Process at Delivery Post Office: No changes.